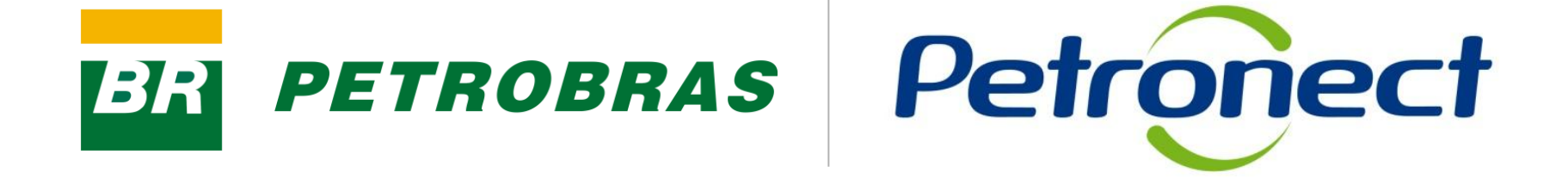

# **Registro de Usuários**

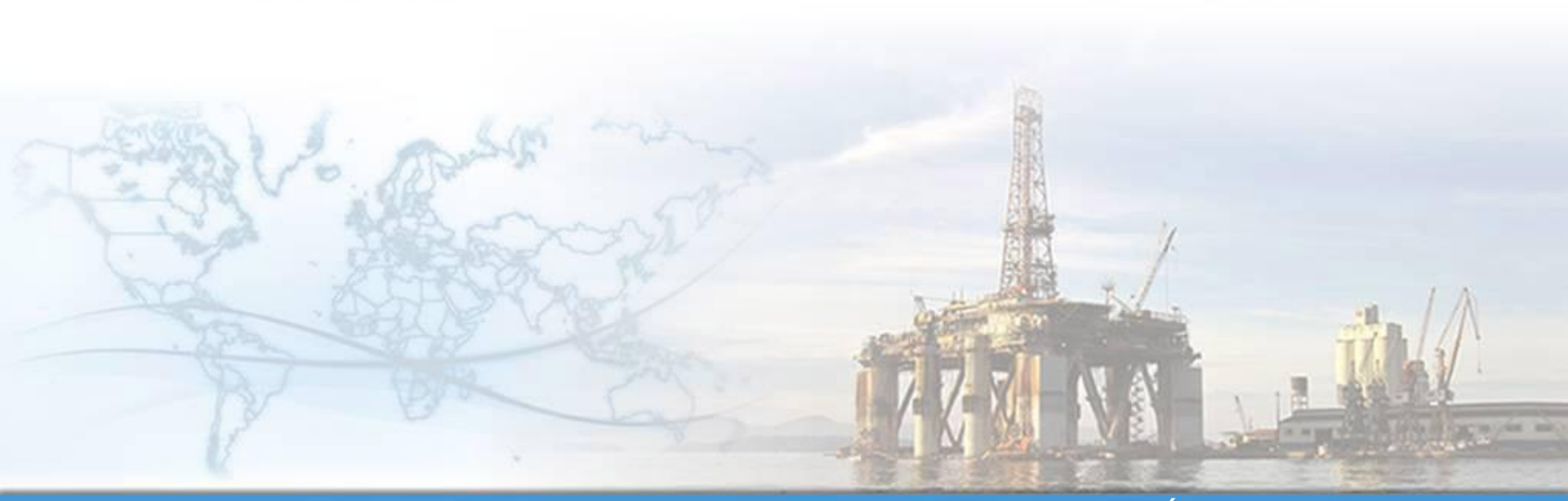

MT-611-00010

Última Atualização 25/04/2012

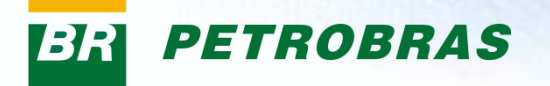

#### Após este módulo de capacitação você será capaz de:

- 1. Modificar suas informações gerais, Informações de contato e de configurações através do Menu "Registro";
- 2. Procurar e criar usuários que terão acesso a empresa;
- 3. Alterar sua senha de acesso ao Portal e visualizar informações referentes ao cadastro da sua empresa.

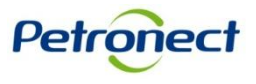

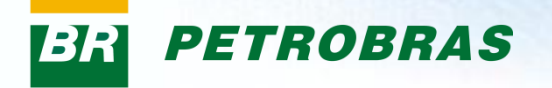

#### II. Como Acessar

#### Como acessar o Registro de Usuários

Para acessá-lo, os seguintes passos devem ser executados:

1. Na página inicial do Portal, utilizar seu usuário e senha para acessar a área restrita.

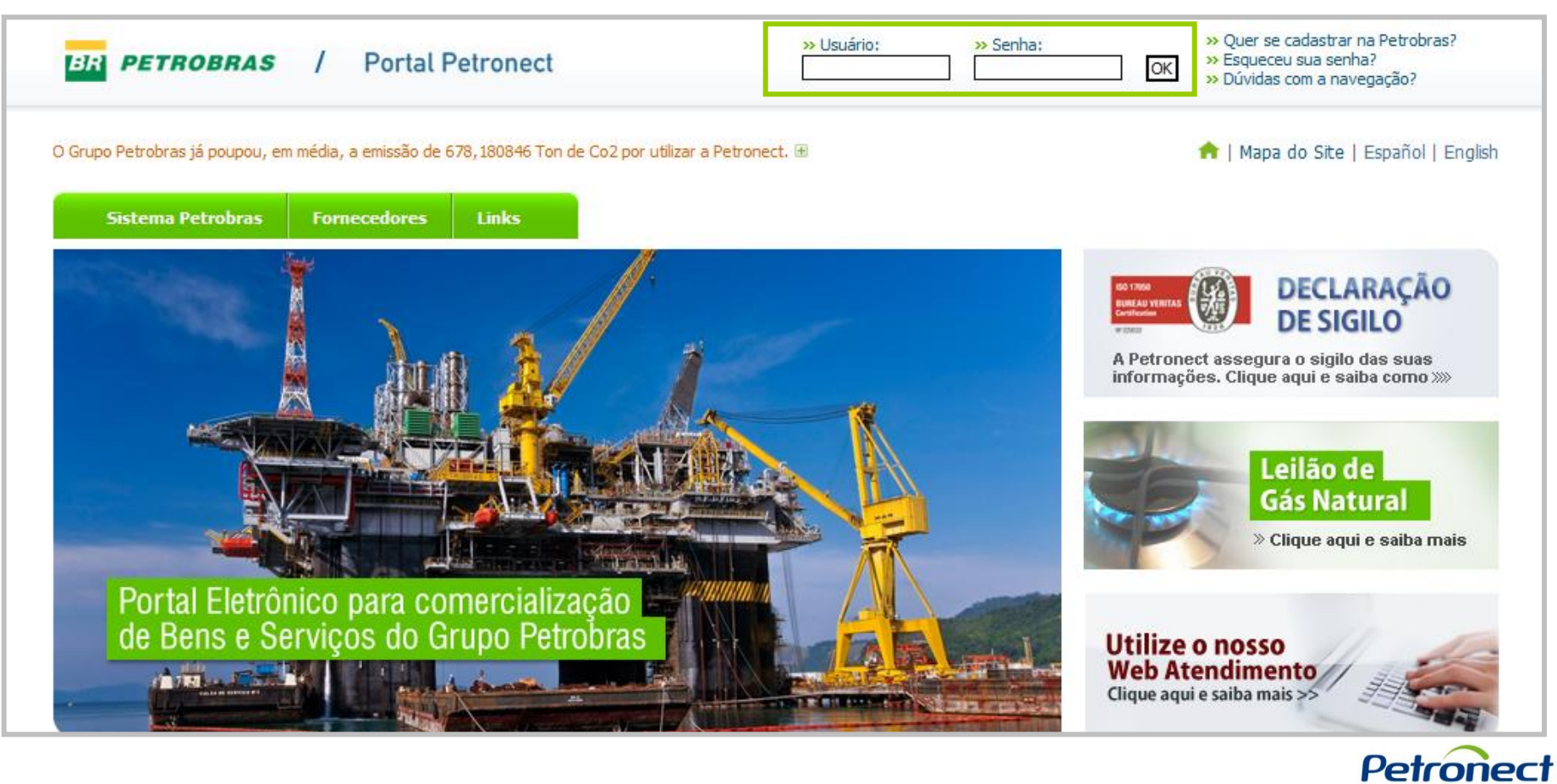

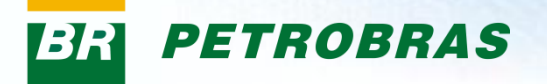

#### **II. Como Acessar**

Após fazer o login, será exibido um menu. Para acessar o registro, clicar na aba "Registro de Usuários".

| Portal Petronect                                                                                                    |                           |                  | Data de Atualização: 28.09.2011 |                                                                   |  |  |  |  |
|----------------------------------------------------------------------------------------------------|---------------------------|------------------|---------------------------------|-------------------------------------------------------------------|--|--|--|--|
| Prezado Fornecedor,                                                                                                    |                           |                  |                                 |                                                                   |  |  |  |  |
| Com o objetivo de evitar dúvidas no processo de preenchimento do campo preço nas propostas enviadas através do Portal Petronect, gostaríamos de reforçar que NÃO HOUVE ALTERAÇÃO ALGUMA na forma de apresentação, ou seja, continuamas seguintes regras de formação de preço: |                           |                  |                                 |                                                                   |  |  |  |  |
| » Itens de BENS                                                                                                    |                           |                  |                                 |                                                                   |  |  |  |  |
| Para itens de bens, deve ser co                                                                                                    | otado o PREÇO LÍQUIDO     | do item, ou se   | ja, valor sem incidência        | de ICMS e IPI, porém já inclusos COFINS e PIS/PASEP.              |  |  |  |  |
| » Itens de SERVIÇO                                                                                                    |                           |                  |                                 |                                                                   |  |  |  |  |
| Para itens de serviço, deve ser                                                                                                    | cotado o PREÇO BRUTC      | ) do item, ou se | ja, valor já incluso de t       | odas as alíquotas.                                                |  |  |  |  |
| Para realizar o curso que orient                                                                                                    | a o envio da proposta, a  | pós o login no l | ortal, acesse o menu '          | 'Treinamento" > "Auto Capacitação"                                |  |  |  |  |
| Em caso de dúvidas, acesse a p                                                                                                    | ágina principal da Petror | nect (www.pet    | ronect.com.br) no Mer           | nu de Navegação Superior "Fornecedores" > "Canal de Atendimento". |  |  |  |  |
| Atenciosamente,<br>Equipe Petronect                                                                                                    |                           |                  |                                 |                                                                   |  |  |  |  |
|                                                                                                    |                           |                  |                                 |                                                                   |  |  |  |  |

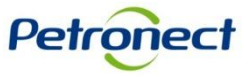

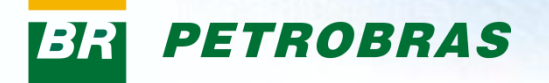

A tela abaixo apresenta o menu "Meus Registros" e serão exibidas as seguintes seções: "Informações gerais do usuário", "Informações do Contato" e "Configurações". Estas informações são retornadas do cadastro da empresa.

| Informações Úteis | Cadastro      | Consultas       | Registr   | o de Usuário     | Treinamento        | Canal de Atendimento       |                                  |                           |   |  |
|-------------------|---------------|-----------------|-----------|------------------|--------------------|----------------------------|----------------------------------|---------------------------|---|--|
| Meu Registro      | Criar Usuário | Procurar Us     | uário   . | Alteração de Se  | enha   Dados d     | la Firma                   |                                  |                           |   |  |
| Dados próprios    |               |                 |           |                  |                    |                            |                                  |                           |   |  |
| Usuário:xxx       | xxxxx         |                 |           |                  |                    |                            |                                  |                           |   |  |
| Modificar         |               |                 |           |                  |                    |                            |                                  |                           |   |  |
|                   |               |                 |           |                  |                    |                            |                                  |                           |   |  |
| Informações ge    | rais do usuá  | rio             |           |                  |                    |                            |                                  |                           |   |  |
| Login do usuário  | XXX           | XXX             |           |                  |                    |                            |                                  |                           |   |  |
| *FrmTrat.         | Ser           | nhor(a) 👻       |           |                  |                    |                            |                                  |                           |   |  |
| *1º nome          | XXX           | (XX             |           |                  |                    |                            |                                  |                           |   |  |
| *Sobrenome        | XXX           | XXX             |           |                  |                    |                            |                                  |                           |   |  |
| *Endereço e-ma    | il XX         | XXX             |           |                  |                    |                            |                                  |                           |   |  |
| *País             | Bra           | isil            |           |                  |                    |                            |                                  |                           |   |  |
| Idioma            | Por           | tuguês 🤻        | r         |                  |                    |                            |                                  |                           |   |  |
| Empresa           | Não           | o informado 000 | 0059272   | <b>T</b>         |                    |                            |                                  |                           |   |  |
| Funções atribuío  | das 4. (S     | Somente fornec  | edor PESA | A) Funções de us | suário admin,3. Fu | unções de usuário admin da | empresa,Perfil Composto de Empre | esa Visitante do Cadastro | 0 |  |
| Informações do    | contato       |                 |           |                  |                    |                            |                                  |                           |   |  |
| Telefone (com D   | DD) XX        | XXX             |           |                  |                    |                            |                                  |                           |   |  |
| Fax               |               |                 |           |                  |                    |                            |                                  |                           |   |  |
| Item              |               |                 |           |                  |                    |                            |                                  |                           |   |  |
| Departamento      |               |                 |           |                  |                    |                            |                                  |                           |   |  |
| Configurações     |               |                 |           |                  |                    |                            |                                  |                           |   |  |
| Eormato de data   | מס            | MM.AAAA 👻       | 1         |                  |                    |                            |                                  |                           |   |  |
| Formato decima    | 12            | 345.687.90 -    | ]         |                  |                    |                            |                                  |                           |   |  |
| Tronnato accinia  |               |                 | 1         |                  |                    |                            |                                  |                           |   |  |

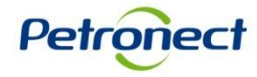

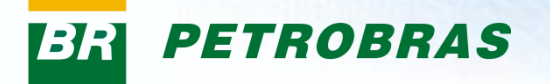

Os dados contidos nos campos abaixo estão bloqueados para edição. Para alterar essas informações clicar no botão "Modificar".

| Dados próprios        |                                         |                                                               |                                          |  |
|-----------------------|-----------------------------------------|---------------------------------------------------------------|------------------------------------------|--|
| Usuário:XXXXXXXX      | X                                       |                                                               |                                          |  |
| Modificar             |                                         | 1                                                             |                                          |  |
|                       |                                         |                                                               |                                          |  |
| Informações gerais do | o usuário                               |                                                               |                                          |  |
| Login do usuário      | XXXXX                                   |                                                               |                                          |  |
| *FrmTrat.             | Senhor(a) 👻                             |                                                               |                                          |  |
| *1º nome              | XXXXX                                   |                                                               |                                          |  |
| *Sobrenome            | XXXXX                                   |                                                               | O botão "Modificar" libera os            |  |
| *Endereço e-mail      | XXXXX                                   |                                                               |                                          |  |
| *País                 | Brasil                                  |                                                               | campos para ediçao.                      |  |
| ldioma                | Português 👻                             |                                                               |                                          |  |
| Empresa               | Não informado 0000059272 👻              |                                                               |                                          |  |
| Funções atribuídas    | 4. (Somente fornecedor PESA) Funções de | usuário admin,3. Funções de usuário admin da empresa,Perfil C | omposto de Empresa Visitante do Cadastro |  |
| Informações do conta  | to                                      |                                                               |                                          |  |
| Telefone (com DDD)    | YYYYY                                   |                                                               |                                          |  |
| Eav                   | ~~~~~                                   |                                                               |                                          |  |
| Item                  |                                         |                                                               |                                          |  |
| Departamento          |                                         |                                                               |                                          |  |
| Departamento          |                                         |                                                               |                                          |  |
| Configurações         |                                         |                                                               |                                          |  |
| Formato de data       | DD.MM.AAAA 👻                            |                                                               |                                          |  |
| Formato decimal       | 12.345.687,90 💌                         |                                                               |                                          |  |
| FusHor.               | Brasil - Rio de Janeiro 👻               |                                                               |                                          |  |

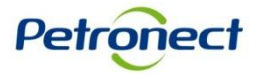

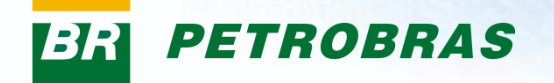

| Dados próprios > Processar usuário                                                   |           |                                                         |  |                                      | <b>^</b> |  |  |  |  |  |
|--------------------------------------------------------------------------------------|-----------|---------------------------------------------------------|--|--------------------------------------|----------|--|--|--|--|--|
| Aantenha seu acesso ao Portal Petronect - atualize seus dados e clique em Confirmar! |           |                                                         |  |                                      |          |  |  |  |  |  |
| Usuário : XXXXXXXXX                                                                  |           |                                                         |  |                                      |          |  |  |  |  |  |
| Gravar Concolor                                                                      |           |                                                         |  |                                      |          |  |  |  |  |  |
| Informações gerais do usuário                                                        |           |                                                         |  |                                      | _        |  |  |  |  |  |
| Login do usuário                                                                     | XXXXX     |                                                         |  |                                      |          |  |  |  |  |  |
| Senha                                                                                |           |                                                         |  |                                      |          |  |  |  |  |  |
| Confirmar senha                                                                      |           |                                                         |  |                                      |          |  |  |  |  |  |
| *FrmTrat.                                                                            | Senhor(a) | •                                                       |  |                                      |          |  |  |  |  |  |
| *1º nome                                                                             | XXXXX     |                                                         |  |                                      |          |  |  |  |  |  |
| *Sobrenome                                                                           | XXXXX     |                                                         |  |                                      |          |  |  |  |  |  |
| *Endereço e-mail                                                                     | XXXXX     |                                                         |  | Após as modificação efetuadas no     |          |  |  |  |  |  |
| *País                                                                                | Brasil    | ▼                                                       |  | formulário, clicar no botão "Gravar" |          |  |  |  |  |  |
| Idioma                                                                               | Português | •                                                       |  |                                      |          |  |  |  |  |  |
| Empresa                                                                              | XXXXX     | <b>v</b>                                                |  | para atualização dos dados.          |          |  |  |  |  |  |
| Funções                                                                              |           |                                                         |  |                                      |          |  |  |  |  |  |
| 🚯 Função                                                                             | D         | Descrição                                               |  |                                      |          |  |  |  |  |  |
| Z:MM_YPCDV_MASTER_SIMP                                                               | PLES 3.   | <ol> <li>Funções de usuário admin da empresa</li> </ol> |  |                                      |          |  |  |  |  |  |
| Z:CADFORN_EMPRESA                                                                    | P         | Perfil Composto de Empresa Fornecedora do Cadastro      |  |                                      |          |  |  |  |  |  |

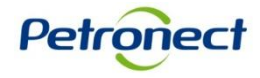

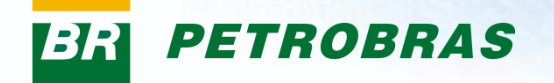

| Dados próprios > Processar usuário                                                   |                              |                           |  |                               | <b>^</b> |  |  |  |  |
|--------------------------------------------------------------------------------------|------------------------------|---------------------------|--|-------------------------------|----------|--|--|--|--|
| lantenha seu acesso ao Portal Petronect - atualize seus dados e clique em Confirmar! |                              |                           |  |                               |          |  |  |  |  |
| Usuário : XXXXXXXX                                                                   |                              |                           |  |                               |          |  |  |  |  |
| Gravar Cancelar                                                                      |                              | 1                         |  |                               |          |  |  |  |  |
| Informações gerais do usuário                                                        |                              |                           |  |                               |          |  |  |  |  |
| Login do usuário                                                                     | XXXXX                        |                           |  |                               |          |  |  |  |  |
| Senha                                                                                |                              |                           |  |                               |          |  |  |  |  |
| Confirmar senha                                                                      |                              |                           |  |                               |          |  |  |  |  |
| *FrmTrat.                                                                            | Senhor(a) 🔻                  |                           |  |                               |          |  |  |  |  |
| *1º nome                                                                             | XXXXX                        |                           |  |                               |          |  |  |  |  |
| *Sobrenome                                                                           | XXXXX                        |                           |  |                               |          |  |  |  |  |
| *Endereço e-mail                                                                     | XXXXX                        |                           |  |                               |          |  |  |  |  |
| *País                                                                                | Brasil 👻                     |                           |  | O botão "Cancelar" cancela as |          |  |  |  |  |
| ldioma                                                                               | Português 👻                  |                           |  |                               |          |  |  |  |  |
| Empresa                                                                              | XXXXX 👻                      |                           |  | allerações eletuadas.         |          |  |  |  |  |
| Funções                                                                              |                              |                           |  |                               | -        |  |  |  |  |
| 🗈 Função                                                                             | Descrição                    |                           |  |                               |          |  |  |  |  |
| Z:MM_YPCDV_MASTER_SIMPLI                                                             | ES 3. Funções de usuário adm | in da empresa             |  |                               |          |  |  |  |  |
| Z:CADFORN_EMPRESA                                                                    | Perfil Composto de Empres    | a Fornecedora do Cadastro |  |                               |          |  |  |  |  |

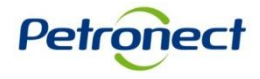

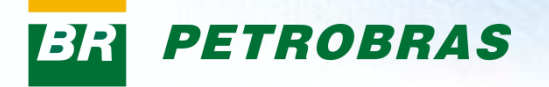

O Menu "Criar Usuário" permite o cadastramento de um Login para que usuários da empresa possam ter acesso ao Portal.

| Meu Registro Criar Usuário Procu | ar Usuário   Alteração de Senha   Dados da Firma   |
|----------------------------------|----------------------------------------------------|
| Criar usuário                    |                                                    |
| Criar usuário                    |                                                    |
| Gravar                           |                                                    |
| Informação e consis do usuário   |                                                    |
| Informações gerais do usuario    |                                                    |
| *Login do usuário                |                                                    |
| *Senha                           |                                                    |
| *Confirmar senha                 |                                                    |
| *FrmTrat.                        | Selecionar: 🔻                                      |
| *1º nome                         |                                                    |
| *Sobrenome                       |                                                    |
| *Endereço e-mail                 |                                                    |
| *País                            | Brasil 👻                                           |
| ldioma                           | Português 🔻                                        |
| *Empresa                         | XXXXX                                              |
| Funções                          |                                                    |
| E. Função                        | Descrição                                          |
| Z:MM_FORNECEDOR_ADMINISTR        | ADOR 3. Funções de usuário admin da empresa        |
| Z:CADFORN_EMPRESA                | Perfil Composto de Empresa Fornecedora do Cadastro |

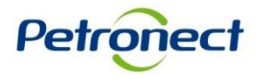

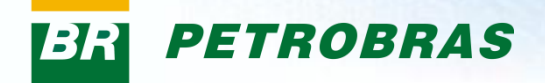

| ( | Criar usuário                 |                                                    |                                   |                   | 4 | • |
|---|-------------------------------|----------------------------------------------------|-----------------------------------|-------------------|---|---|
|   | Criar usuário                 |                                                    |                                   |                   |   |   |
|   | Gravar                        |                                                    |                                   |                   |   |   |
|   | Informações gerais do usuário |                                                    |                                   |                   |   |   |
|   | *Login do usuário             |                                                    |                                   |                   |   |   |
|   | *Senha                        |                                                    |                                   |                   |   |   |
|   | *Confirmar senha              |                                                    |                                   |                   |   |   |
|   | *FrmTrat.                     | Selecionar: -                                      | Os campos em destaque são (       | de                |   |   |
|   | *1º nome                      |                                                    | propoblimente obrigatária o deve  | moor              |   |   |
|   | *Sobrenome                    |                                                    | preenchimento obrigatorio e dever | in sei            |   |   |
|   | *Endereço e-mail              | Brasil -                                           | preenchidos da seguinte manei     | ira:              |   |   |
|   | - Pais                        | Portuouês 👻                                        |                                   |                   |   |   |
|   | *Empresa                      | XXXXX                                              | "Login do usuário" : Informe o lo | ogin              |   |   |
|   | Funções                       |                                                    | deseiado com no mínimo 5 caracte  | erese             |   |   |
|   | 🔁 Função                      | Descrição                                          |                                   | 5100 0            |   |   |
|   | Z:MM_FORNECEDOR_ADMINISTRAL   | DOR 3. Funções de usuário admin da empresa         |                                   |                   |   |   |
|   | Z:CADFORN_EMPRESA             | Perfil Composto de Empresa Fornecedora do Cadastro | Ele pode conter apenas letras     | ۶, <mark> </mark> |   |   |
|   |                               |                                                    | números, pontos (.), hifens (-)   | e                 |   |   |
|   |                               |                                                    | sublinhados (_).                  |                   |   |   |
|   |                               |                                                    | Caracteres especiais ou letra     | s                 |   |   |
|   |                               |                                                    |                                   |                   |   |   |
|   |                               |                                                    |                                   | /J.               |   |   |

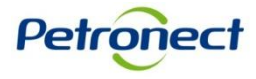

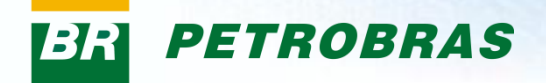

Petronect

| Criar usuário                                                        |                                                         | <b>_</b> |
|----------------------------------------------------------------------|---------------------------------------------------------|----------|
| Criar usuário                                                        |                                                         |          |
| Gravar                                                               |                                                         |          |
| Informações gerais do usuário                                        |                                                         |          |
| *Login do usuário                                                    |                                                         |          |
| *Senha                                                               |                                                         |          |
| *Confirmar senha                                                     |                                                         |          |
| *FrmTrat.                                                            | Preencher os campos referentes a senha:                 |          |
| *1º nome                                                             | "Conhe": Informe e conhe dessiede A                     |          |
| *Sobrenome                                                           | Senna . Informe a senna desejada. A                     |          |
| *Endereço e-mail                                                     | senha deverá atender aos seguintes                      |          |
| Hinma Portuouês ▼                                                    | requisitos:                                             |          |
| *Empresa XXXXX                                                       | Deve ter 8 caracteres, no mínimo uma                    |          |
| Funções                                                              | letra maiúscula, uma minúscula e um                     |          |
| 🔁 Função Descrição                                                   |                                                         |          |
| Z:MM_FORNECEDOR_ADMINISTRADOR 3. Funções de usuário admin da empresa | numero;                                                 |          |
| Z:CADFORN_EMPRESA Perfil Composto de Empresa Fornecedora do Cadastro | <ul> <li>O "Usuário" não pode ser usado como</li> </ul> |          |
|                                                                      | parte da "Senha";                                       |          |
|                                                                      | Os 3 primeiros caracteres não podem                     |          |
|                                                                      | ser iquais (ev: 111 Aaa):                               |          |
|                                                                      | Não dava contar concesa em brancos                      |          |
|                                                                      | Nao deve conter espaços em branco;                      |          |
|                                                                      |                                                         |          |
|                                                                      | "Confirmar Senha": Confirme sua senha                   |          |
|                                                                      | uma vez que ela tenha sido validada                     |          |
|                                                                      |                                                         |          |
|                                                                      |                                                         |          |

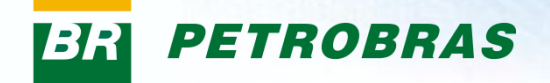

| -  |                               |                               |                         |                                 |                                  | <br>_ |
|----|-------------------------------|-------------------------------|-------------------------|---------------------------------|----------------------------------|-------|
| c  | Criar usuário                 |                               |                         |                                 |                                  | -     |
| I. | Criar usuário                 |                               |                         |                                 |                                  |       |
|    | Gravar                        |                               |                         |                                 |                                  |       |
| ŀ  | Informações gerais do usuário |                               |                         |                                 |                                  |       |
|    | *Login do usuário             |                               |                         |                                 |                                  |       |
|    | *Senha                        |                               |                         |                                 |                                  |       |
|    | *Confirmar senha              |                               |                         |                                 |                                  |       |
|    | *FrmTrat.                     | Selecionar: 🔻                 |                         |                                 |                                  |       |
|    | *1º nome                      | Selecionar:                   |                         |                                 | 1                                |       |
|    | *Sobrenome                    | Senhor<br>Senhor(a)           |                         |                                 |                                  |       |
|    | *Endereço e-mail              |                               |                         |                                 |                                  |       |
|    | *País                         | Brasil 🔻                      |                         |                                 |                                  |       |
|    | ldioma                        | Português 🔻                   |                         |                                 |                                  |       |
|    | *Empresa                      | XXXXX                         |                         |                                 |                                  | _     |
|    | Funções                       |                               |                         |                                 |                                  |       |
|    | 🗈 Função                      | Descrição                     |                         |                                 |                                  |       |
|    | Z:MM_FORNECEDOR_ADMINISTRA    | DOR 3. Funções de usuário adm | n da empresa            | O campo "FrmTrat.'              | ' é do tipo dropdown             |       |
|    | Z:CADFORN_EMPRESA             | Perfil Composto de Empresa    | Fornecedora do Cadastro | de preenchimento                | obrigatório Serão                |       |
|    |                               |                               |                         | exibidas as opçõe<br>forma de t | es para seleção da<br>ratamento. |       |

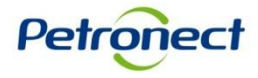

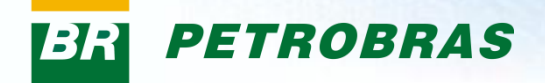

| 0 | Criar usuário                 |                                                                                             |                                                                                                    |  |
|---|-------------------------------|---------------------------------------------------------------------------------------------|----------------------------------------------------------------------------------------------------|--|
|   | Criar usuário                 |                                                                                             |                                                                                                    |  |
|   | Gravar                        |                                                                                             |                                                                                                    |  |
|   | Informações gerais do usuário |                                                                                             |                                                                                                    |  |
|   | *Login do usuário             |                                                                                             |                                                                                                    |  |
|   | *Senha                        |                                                                                             |                                                                                                    |  |
|   | *Confirmar senha              |                                                                                             |                                                                                                    |  |
|   | *FrmTrat.                     | Selecionar: 👻                                                                               |                                                                                                    |  |
|   | *1º nome                      |                                                                                             | Os campos em destaque sao de                                                                       |  |
|   | *Sobrenome                    |                                                                                             | preenchimento obrigatório e devem ser                                                              |  |
|   | *Endereço e-mail              |                                                                                             | preenchidos da seguinte maneira                                                                    |  |
|   | *País                         | Brasil 🗸                                                                                    | prechenidos da seguinte manena.                                                                    |  |
|   | Idioma                        | Português 👻                                                                                 |                                                                                                    |  |
|   | *Empresa X                    | XXXX                                                                                        | "1º Nome": Deve ser informado o nome do                                                            |  |
|   | Funções                       |                                                                                             | usuário                                                                                            |  |
|   | E Função                      | Descrição                                                                                   | ucudiioi                                                                                           |  |
|   | Z:MM_FORNECEDOR_ADMINISTRADO  | DR 3. Funções de usuário admin da empresa Parfil Composto de Empresa Encepadora do Cadastro |                                                                                                    |  |
|   |                               | Per la composito de Empresa i ornecedora do Cadasito                                        | "Sobrenome": Informar o sobrenome do                                                               |  |
|   |                               |                                                                                             | usuário completo.                                                                                  |  |
|   |                               |                                                                                             |                                                                                                    |  |
|   |                               |                                                                                             | "Endereço e-mail": Informar o endereço<br>de e-mail eletrônico do usuário utilizado na<br>empresa. |  |
|   |                               |                                                                                             |                                                                                                    |  |

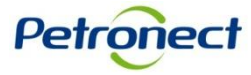

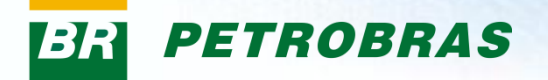

| _ |           |                             |                        |                                        | _ |
|---|-----------|-----------------------------|------------------------|----------------------------------------|---|
|   | *Log      | gin do usuário              |                        |                                        |   |
|   | *Ser      | nha                         |                        |                                        |   |
|   | *Cor      | nfirmar senha               |                        |                                        |   |
|   | *Frm      | nTrat.                      | Selecionar: 👻          |                                        |   |
|   | 1° r      | nome                        |                        |                                        |   |
|   | *Sob      | brenome                     |                        |                                        |   |
|   | *End      | dereço e-mail               |                        |                                        |   |
|   | *País     | ís                          | Brasil                 |                                        |   |
|   | dion      | ma                          | Brasil A               |                                        |   |
|   | -<br>*Emr | nresa                       | Bulgária               |                                        |   |
|   | Euro      |                             | Burquina Faso          |                                        |   |
|   | rung      | ções                        | Butão =                |                                        |   |
|   |           | Função                      | Bélgica                |                                        |   |
|   |           | Z:MM_FORNECEDOR_ADMINISTRAE | Bósnia-Herzeg.         | uário admin da empresa                 |   |
|   |           | Z:MM_FORNECEDOR_ADMIN_ANI   | Cabo Verde<br>Camarões | cedor PESA) Funções de usuário admin   |   |
|   |           |                             | Camboja                |                                        |   |
|   |           |                             | Catar                  |                                        |   |
|   |           |                             | Cazaquistão            |                                        |   |
|   |           |                             | Chade                  |                                        |   |
|   |           |                             | Chile                  |                                        |   |
|   |           |                             | China                  |                                        |   |
|   |           |                             | Chipre                 |                                        |   |
|   |           |                             | Colômbia               |                                        |   |
|   |           |                             | Comores                |                                        |   |
|   |           |                             | Congo                  | O campo "País" é do tipo dropdown de   |   |
|   |           |                             | Coréia do Norte        |                                        |   |
|   |           |                             | Coréia do Sul          | preenchimento obrigatório. Serão       |   |
|   |           |                             | Costa Rica             | production congatorier conde           |   |
|   |           |                             | Costa do Martim        | exibidas as opcões para seleção do     |   |
|   |           |                             | Cuba                   |                                        |   |
|   |           |                             | Dinamarca              | naís referente a localidade do usuário |   |
|   |           |                             |                        |                                        |   |

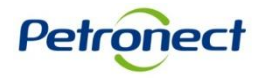

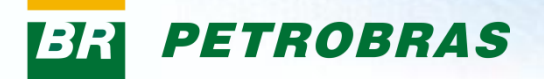

| P. | *Login do usuário          |                                         |                      |                                         |  |
|----|----------------------------|-----------------------------------------|----------------------|-----------------------------------------|--|
|    | *Senha                     |                                         |                      |                                         |  |
|    | *Confirmar senha           |                                         |                      |                                         |  |
|    | *FrmTrat.                  | Selecionar: 🔻                           |                      |                                         |  |
|    | *1º nome                   |                                         |                      |                                         |  |
|    | *Sobrenome                 |                                         |                      |                                         |  |
|    | *Endereço e-mail           |                                         |                      |                                         |  |
|    | *País                      | Brasil 👻                                |                      |                                         |  |
|    | Idioma                     | Português 💌                             |                      |                                         |  |
|    | *Empresa                   | Espanhol 🔺 🦻 👻                          |                      |                                         |  |
|    | Funções                    | Estoniano<br>Finlandês                  |                      |                                         |  |
|    | 🗟 Função                   | Francês                                 |                      |                                         |  |
|    | Z:MM_FORNECEDOR_ADMINISTRA | Grego uário admin da empr               | resa                 |                                         |  |
|    | Z:MM_FORNECEDOR_ADMIN_ANI  | Hebraico<br>Holandês ecedor PESA) Funçô | ões de usuário admin |                                         |  |
|    |                            | Húngaro                                 |                      |                                         |  |
|    |                            | Indonésio<br>Inglês                     |                      |                                         |  |
|    |                            | Islandês                                |                      |                                         |  |
|    |                            | Italiano                                |                      | O commo "Idiomo" é de propobingante     |  |
|    |                            | Japonês                                 |                      | O campo idioma e de prenchimento        |  |
|    |                            | Lituano                                 |                      | oncional mas virá como default a oncão  |  |
|    |                            | Malaio                                  |                      | opoionai, mas vira como deradir a opçao |  |
|    |                            | Norueguês                               |                      | "Português".                            |  |
|    |                            | Polonês                                 |                      |                                         |  |
|    |                            | Reserva cliente                         |                      | Caso nao seja selecionado nennuma       |  |
|    |                            | Romeno                                  |                      | oncão, ao gravar o novo usuário, o      |  |
|    |                            | Russo                                   |                      | opçao, ao gravar o novo usuano, o       |  |
|    |                            | Sueco                                   |                      | sistema selecionará automaticamente o   |  |
|    |                            | Sérvio (latin)                          |                      | ¦elieure e "Deurtu eu têe"              |  |
|    |                            | Tailandês                               |                      | Idioma "Portugues"                      |  |
|    |                            | Tcheco                                  |                      | -                                       |  |
|    |                            | Turco                                   |                      |                                         |  |
|    |                            | Árabe 🔻                                 |                      |                                         |  |
|    |                            |                                         |                      |                                         |  |

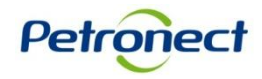

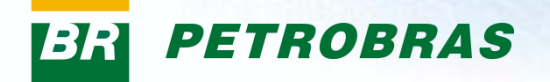

| 1.44 . 1 |                              |                                                    |  |
|----------|------------------------------|----------------------------------------------------|--|
| *Logir   | in do usuário                |                                                    |  |
| *Senh    | ha                           |                                                    |  |
| *Conf    | firmar senha                 |                                                    |  |
| *FrmT    | Trat. S                      | Selecionar: -                                      |  |
| 1° no    | ome                          |                                                    |  |
| Sobr     | renome                       | O campo "Empresa" retornara                        |  |
| *Ende    | ereço e-mail                 | informações sobre a empresa que                    |  |
| *País    | В                            | não noderão ser alteradas                          |  |
| dioma    | na P                         |                                                    |  |
| *Empr    | vresa XX                     | XXXX                                               |  |
| Funçi    | ões                          |                                                    |  |
| Ð        | unção                        | Descrição                                          |  |
|          | Z:MM_FORNECEDOR_ADMINISTRADO | 3. Funções de usuário admin da empresa             |  |
|          | Z:CADFORN_EMPRESA            | Perfil Composto de Empresa Fornecedora do Cadastro |  |
|          |                              |                                                    |  |

O campo "Funções" exibe uma tabela com a lista de perfis que o usuário poderá receber.

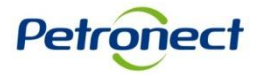

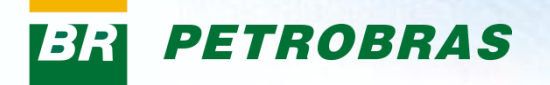

Os dados das seções "Informações do contato" e "Configurações" não são de preenchimento obrigatório.

| nformações do contato          | )           |      |  |
|--------------------------------|-------------|------|--|
| Telefone (com DDD)             |             |      |  |
| Fax                            |             |      |  |
| Item                           |             |      |  |
| Departamento                   |             |      |  |
| Configurações                  |             |      |  |
| Formato de data                | DD.MM.AAA   | A 🔻  |  |
| Formato decimal                | 12.345.687, | 90 🔻 |  |
| FusHor.                        | Brasil      |      |  |
| ▪<br>☑ Gravar config.InterfUs. |             |      |  |
|                                |             |      |  |
|                                |             |      |  |

No campo "Telefone" informar o telefone de contato do usuário com DDD.

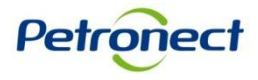

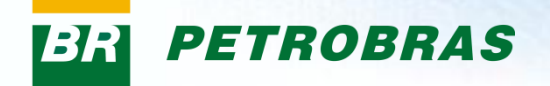

| Informações do contato  | )               |   |   |                                     |  |
|-------------------------|-----------------|---|---|-------------------------------------|--|
| Telefone (com DDD)      |                 |   |   |                                     |  |
| Fax                     |                 |   |   |                                     |  |
| Item                    |                 |   |   |                                     |  |
| Departamento            |                 |   |   |                                     |  |
| Configurações           |                 |   |   |                                     |  |
| Formato de data         | DD.MM.AA 🗛 👻    |   |   |                                     |  |
| Formato decimal         | 12.345.687,90 👻 |   |   |                                     |  |
| FusHor.                 | Brasil          | • |   |                                     |  |
| Gravar config.InterfUs. |                 |   |   |                                     |  |
|                         |                 |   |   |                                     |  |
|                         |                 |   |   |                                     |  |
|                         |                 |   |   |                                     |  |
|                         |                 |   |   |                                     |  |
|                         |                 |   |   |                                     |  |
|                         |                 |   | [ | No campo "Fax" informar o número do |  |

No campo "Fax" informar o número do fax da empresa com DDD.

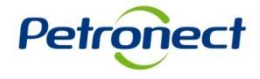

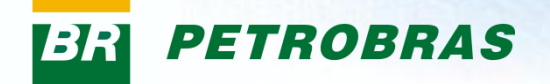

| Informações do contato             | )                             |   |                         |  |
|------------------------------------|-------------------------------|---|-------------------------|--|
| Telefone (com DDD)                 |                               |   |                         |  |
| Fax                                |                               |   |                         |  |
| Item                               |                               |   |                         |  |
| Departamento                       |                               |   |                         |  |
| Configurações                      |                               |   |                         |  |
| Formato de data<br>Formato decimal | DD.MM.AA AA<br>12.345.68' ,90 | • |                         |  |
| FusHor.<br>Gravar config.InterfUs. | Brasil                        | • |                         |  |
|                                    |                               |   |                         |  |
|                                    |                               |   |                         |  |
|                                    |                               |   | O campo "Item" pode ser |  |

relevante.

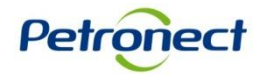

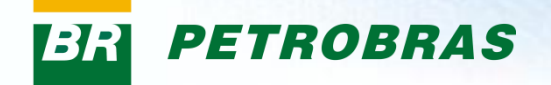

| Informações do conta                                   | to                         |            |  |                                                                       | E |
|--------------------------------------------------------|----------------------------|------------|--|-----------------------------------------------------------------------|---|
| Telefone (com DDD)<br>Fax                              |                            |            |  |                                                                       |   |
| Departamento                                           |                            |            |  |                                                                       |   |
| Configurações<br>Formato de data                       | DD.MM.AA                   | A <b>-</b> |  |                                                                       |   |
| Formato decimal<br>FusHor.<br>✓ Gravar config.InterfUs | 12.345.687<br>Brasil<br>s. | 90 🗸       |  |                                                                       |   |
|                                                        |                            |            |  |                                                                       |   |
|                                                        |                            |            |  |                                                                       |   |
|                                                        |                            |            |  |                                                                       |   |
|                                                        |                            |            |  | No campo "Departamento" informar a<br>qual setor da empresa o usuário |   |
|                                                        |                            |            |  | pertence.                                                             |   |

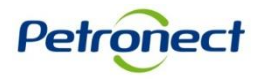

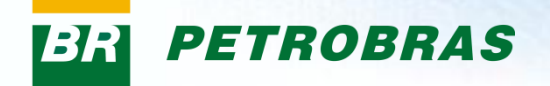

| Informações do contat     | to              |   |   |                                         |
|---------------------------|-----------------|---|---|-----------------------------------------|
|                           |                 |   |   |                                         |
| Telefone (com DDD)        | MM-DD-AAAA      |   |   |                                         |
| Fax                       | AAAA.MM.DD      |   |   |                                         |
| No. 11                    | AAAA/MM/DD      |   |   |                                         |
| nem .                     | GAA MM DD       | • | 1 |                                         |
| Departamento              | GAA/MM/DD       |   |   |                                         |
|                           | GAA-MM-DD       |   |   |                                         |
| Configurações             | AAAA/MM/DD      |   |   |                                         |
|                           | - AAAA/MM/DD    |   |   |                                         |
| Formato de data           | DD.MM.AAAA 👻    |   |   |                                         |
| Formato decimal           | 12.345.687,90 👻 |   |   |                                         |
| FusHor.                   | Brasil          | • |   |                                         |
| Craver config Interfile   |                 |   |   |                                         |
| El Gravar configuinterios | 3.              |   |   |                                         |
|                           |                 |   |   |                                         |
|                           |                 |   |   |                                         |
|                           |                 |   |   |                                         |
|                           |                 |   |   |                                         |
|                           |                 |   |   |                                         |
|                           |                 |   |   |                                         |
|                           |                 |   |   |                                         |
|                           |                 |   |   | No compo "Formato da data" accolhar     |
|                           |                 |   |   | No campo Formalo de dala escolher       |
|                           |                 |   |   | aual cará a configuração para o formato |
|                           |                 |   |   | qual sera a configuração para o formato |
|                           |                 |   |   | de datas anlicado ao norfil do usuário  |
|                           |                 |   |   | ue ualas aplicado ao períli do usuario. |

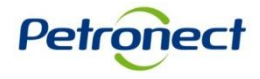

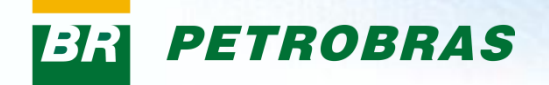

| Informações do conta  |                                     |
|-----------------------|-------------------------------------|
| Telefone (com DDD)    |                                     |
| Fax                   |                                     |
| Item                  |                                     |
| Departamento          |                                     |
| Configurações         |                                     |
| Formato de data       | DD.MM.AAAA 💌                        |
| Formato decimal       | 12.345.687.90 🗸                     |
| FusHor.               | 12.345.687.90                       |
| Gravar config.InterfU | 12 345 687.90                       |
|                       |                                     |
|                       |                                     |
|                       |                                     |
|                       |                                     |
|                       |                                     |
|                       |                                     |
|                       |                                     |
|                       |                                     |
|                       | No compo "Ecrmoto docimal" informar |

No campo "Formato decimal" informar qual será a configuração para o formato de valores decimais que serão aplicados ao perfil do usuário.

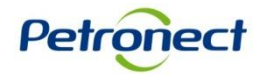

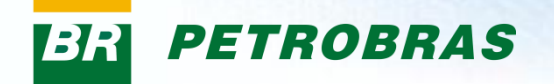

|                         | Brasil Andes<br>Brasil Oriental<br>Brasil Ociental<br>UTC-03<br>UTC-05<br>Argentina (GMT-03h)<br>Bolívia (GMT-04h)<br>Brasil - Acre<br>Brasil - Alagoas | E |                                         |
|-------------------------|----------------------------------------------------------------------------------------------------|---|-----------------------------------------|
| Z Página 1 de           | Brasil - Amazonas<br>Brasil - Amapá<br>Brasil - Bahia<br>Brasil - Ceará                                                                                 |   |                                         |
| Informações do contato  | Brasil - Distrito Federal<br>Brasil - Espírito Santo                                                                                                    |   |                                         |
| Telefone (com DDD)      | Brasil - Goiás<br>Brasil - Maranhão                                                                                                    |   |                                         |
| Fax                     | Brasil - Minas Gerais<br>Brasil - Mato Grosso do Sul                                                                                                    |   |                                         |
| Item                    | Brasil - Mato Grosso<br>Brasil - Pará GMT -3                                                                                                    |   | No campo "FusHor." Informar qual sera a |
| Departamento            | Brasil - Pará GMT -4<br>Brasil - Paraíba                                                                                                    |   | configuração para o fuso horário que    |
| Configurações           | Brasil - Pernambuco<br>Brasil - Piauí                                                                                                    |   | será aplicado ao perfil do usuário.     |
| Formato de data         | Brasil - Paraná<br>Brasil - Rio de Janeiro                                                                                                    |   |                                         |
| Formato decimal         | Brasil - Rio Grande do Norte<br>Brasil - Rondônia                                                                                                    | + |                                         |
| FusHor.                 | Brasil                                                                                                    |   |                                         |
| Gravar config.InterfUs. |                                                                                                    | - |                                         |
| 1                       |                                                                                                    |   | 1-                                      |

O Flag "FusHor." deverá ser mantido marcado.

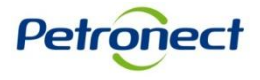

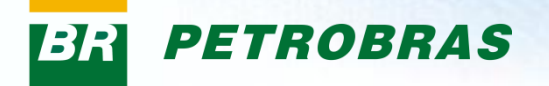

O Menu "Procurar Usuário" permite a busca por usuários da empresa que tenham acesso ao Portal.

| Meu Registro   Criar Usuário   Procurar Usuário   Atteração de Senha   Dados da Firma |
|---------------------------------------------------------------------------------------|
| Procurar usuário                                                                      |
| Procurar usuário                                                                      |
| 1º nome                                                                               |
| Sobrenome                                                                             |
| Login do usuário                                                                      |
| Endereço e-mail                                                                       |
| Empresa XXXXX v                                                                       |
|                                                                                       |
| Procurar                                                                              |
|                                                                                       |
|                                                                                       |
|                                                                                       |
|                                                                                       |
|                                                                                       |
|                                                                                       |
|                                                                                       |
|                                                                                       |
|                                                                                       |
|                                                                                       |
|                                                                                       |
|                                                                                       |
|                                                                                       |
|                                                                                       |

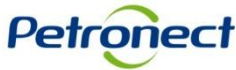

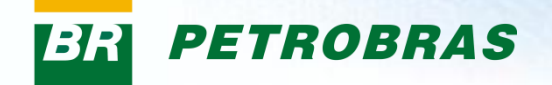

| Procurar usuário | rocurar usuário                                                                                                    |  |  |  |  |  |  |  |
|------------------|----------------------------------------------------------------------------------------------------|--|--|--|--|--|--|--|
| Procurar usuário |                                                                                                    |  |  |  |  |  |  |  |
| 1º nome          |                                                                                                    |  |  |  |  |  |  |  |
| Sobrenome        |                                                                                                    |  |  |  |  |  |  |  |
| Endereço e-mail  |                                                                                                    |  |  |  |  |  |  |  |
| Empresa XXXXX ~  |                                                                                                    |  |  |  |  |  |  |  |
| Procurar         |                                                                                                    |  |  |  |  |  |  |  |
|                  |                                                                                                    |  |  |  |  |  |  |  |
| Os camp          | os em destaque devem ser preenchidos para consulta, porém apenas<br>o campo "1º Nome" já é suficiente para efetuar a pesquisa: |  |  |  |  |  |  |  |
|                  | "1º Nome": Deve ser informado o nome do usuário.                                                                               |  |  |  |  |  |  |  |
|                  | "Sobrenome": Informar o sobrenome do usuário.                                                                                  |  |  |  |  |  |  |  |
| "Ende            | reço e-mail": Informar o endereço de e-mail eletrônico completo do<br>usuário utilizado na empresa.                            |  |  |  |  |  |  |  |
| "Emp             | resa": Este campo já estará preenchido e não poderá ser alterado.                                                              |  |  |  |  |  |  |  |
|                  |                                                                                                    |  |  |  |  |  |  |  |

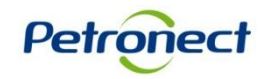

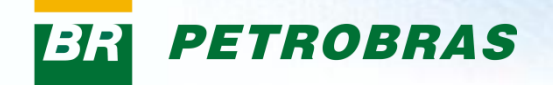

| Procurar usuário       |                    |                      |   | _ |
|------------------------|--------------------|----------------------|---|---|
| Procurar usuário       |                    |                      |   |   |
| 1º nome XXXXX          |                    |                      |   |   |
| Sobrenome XXXXX        |                    |                      |   |   |
| Login do usuário XXXXX |                    |                      |   |   |
| Endereço e-mail XXXXX  |                    |                      |   |   |
| Empresa XXXXX 👻        |                    |                      |   |   |
| Parameter              |                    |                      |   |   |
| Procurar               |                    |                      |   |   |
|                        |                    |                      |   |   |
|                        |                    |                      |   |   |
|                        |                    |                      |   |   |
|                        |                    |                      |   |   |
|                        |                    |                      |   |   |
|                        | Clicar no botão    | "Procurar" após      |   |   |
|                        | proopchor os campo | s pocossários para a |   |   |
|                        | preencher os campo | s necessarios para a |   |   |
|                        | CONS               | sulta.               |   |   |
|                        |                    |                      | • |   |
|                        |                    |                      |   |   |
|                        |                    |                      |   |   |
|                        |                    |                      |   |   |
|                        |                    |                      |   |   |
|                        |                    |                      |   |   |
|                        |                    |                      |   | • |
|                        |                    |                      |   |   |

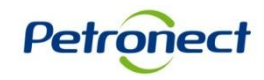

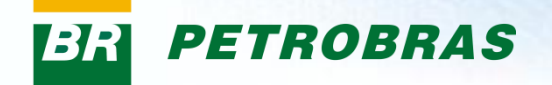

| Lista de usuarios                                                                                                    | Procurar usuário > Lista de usuários                      |                                          |                                                                                              |  |
|----------------------------------------------------------------------------------------------------|-----------------------------------------------------------|------------------------------------------|----------------------------------------------------------------------------------------------|--|
| Company testing to the second second se | Lista de usuarios           B ≑         Us ≑         Nome | ⊕ E      ⊕ Empresa      ⊕ Funções      ⊕ |                                                                                              |  |
| O resultado da procura vai retornar uma<br>linha de registro respectivo ao usuário<br>informado.                                                                                                    |                                                           | 59329 XXXXXXX Gestão de Contratações     |                                                                                              |  |
|                                                                                                    |                                                           | O r<br>lin                               | resultado da procura vai retornar uma<br>nha de registro respectivo ao usuário<br>informado. |  |

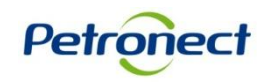

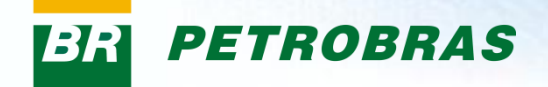

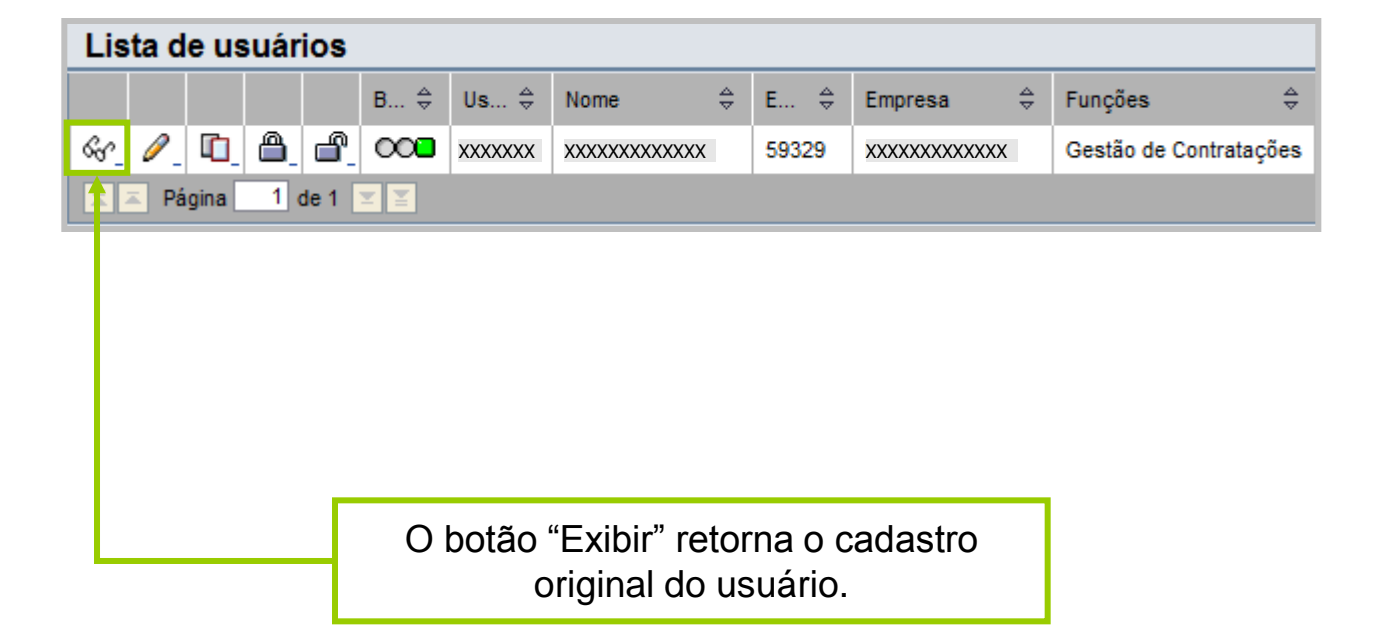

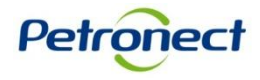

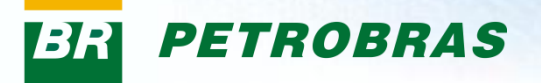

Tela de modificação do registro selecionado anteriormente:

| Procurar usuário > Lista de | e usuários > Exibir usuário               |                        |                                        | <u> </u> |
|-----------------------------|-------------------------------------------|------------------------|----------------------------------------|----------|
| Mantenha seu acesso         | ao Portal Petronect - atualize seus dados | e clique em Confirmar! |                                        |          |
|                             |                                           |                        |                                        |          |
| Usuario: xxxxxxxx           |                                           |                        |                                        |          |
| Modificar                   |                                           |                        |                                        |          |
| Informações gerais do       | o usuário                                 |                        |                                        |          |
| Login do usuário            | XXXXXXXX                                  |                        |                                        |          |
| ∎*F <mark>r</mark> mTrat.   | Senhora 👻                                 |                        |                                        |          |
| *1 <sup>•</sup> nome        | XXXXXXXX                                  | ]                      |                                        |          |
| *Sobrenome                  | XXXXXXXX                                  | ]                      |                                        |          |
| *Endereço e-mail            | XXXXXXXX                                  | ]                      | Clicar no botão "Modificar" caso seja  |          |
| *F <mark>aís</mark>         | Brasil 👻                                  |                        | necessário efetuar alguma alteração no |          |
| Idioma                      | Português 👻                               |                        | codoctro                               |          |
| Empresa                     | XXXXXXXX ~                                |                        | Cauasiio.                              |          |
| Funções atribuídas          | Gestão de Contratações                    |                        |                                        |          |
| Informações do contat       | to                                        |                        |                                        |          |
| Telefone (com DDD)          | XXXXXXXX                                  | ]                      |                                        |          |
| Fax                         |                                           | ]                      |                                        |          |
| Item                        |                                           | ]                      |                                        |          |
| Departamento                |                                           | ]                      |                                        |          |
| Configurações               |                                           |                        |                                        |          |
| Formato de data             | DD.MM.AAAA 👻                              |                        |                                        |          |
| Formato decimal             | 12.345.687,90 🔻                           |                        |                                        |          |
| FusHor.                     | Brasil 👻                                  |                        |                                        | -        |

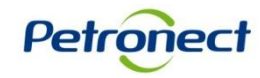

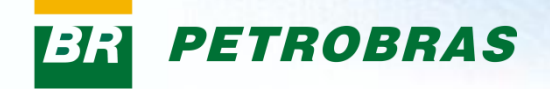

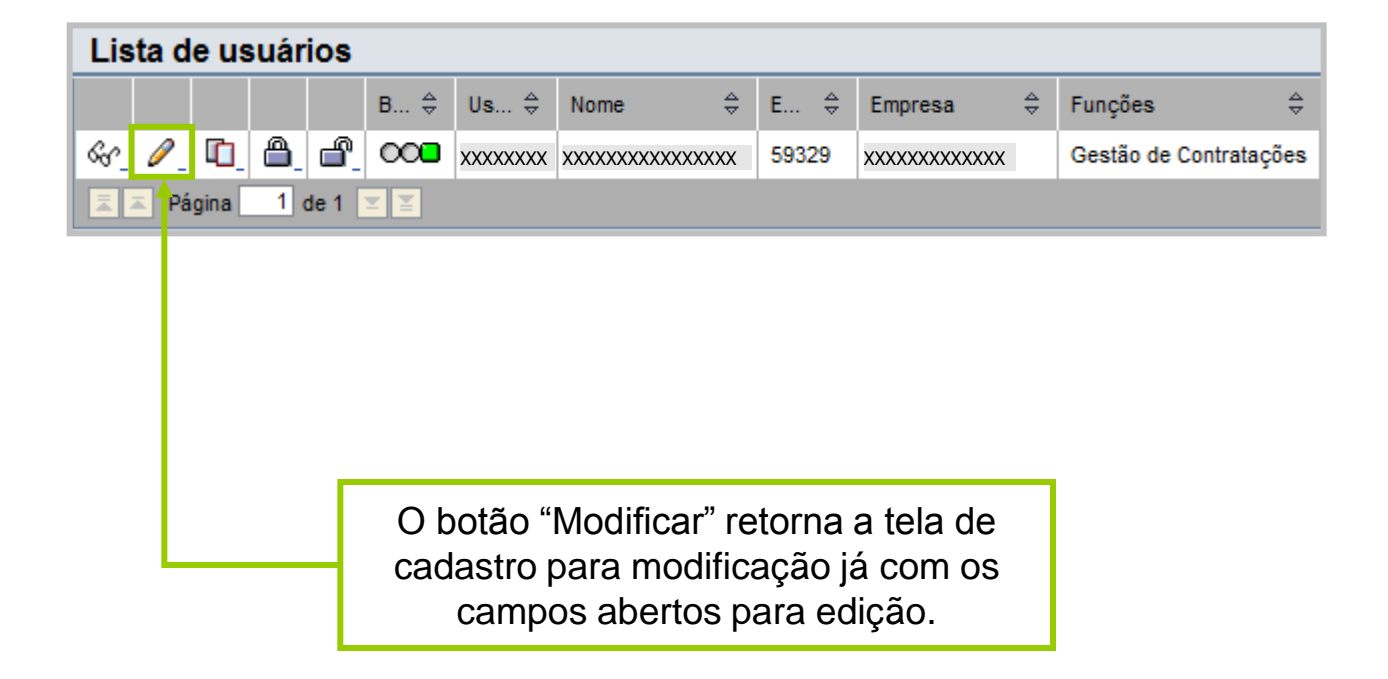

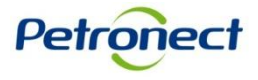

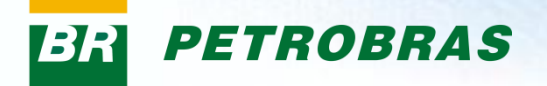

#### Tela de alteração do registro selecionado anteriormente: .

| Procurar usuário > Lista de usuários > Processar usuário                            |                                                                                                    |                                                                                           |  |  |  |
|-------------------------------------------------------------------------------------|----------------------------------------------------------------------------------------------------|-------------------------------------------------------------------------------------------|--|--|--|
| Mantenha seu acesso ao Portal Po<br>Usuário : XXXXXXXXX                             | etronect - atualize seus dados e clique em Confirmar!                                                                                |                                                                                           |  |  |  |
| Gravar Cancelar                                                                     |                                                                                                    |                                                                                           |  |  |  |
| Login do usuário<br>Senha<br>Confirmar senha<br>*irmTrat.<br>* º nome<br>*sobrenome | XXXXXXXX<br>XXXXXXXX<br>Senhora  XXXXXXXX<br>XXXXXXXX                                                                                |                                                                                           |  |  |  |
| * indereço e-mail<br>* taís<br>  klioma<br>  Empresa                                | XXXXXXXX<br>Brasil   Português  XXXXXXXX                                                                                             | Clicar no botão "Gravar" caso seja<br>necessário efetuar alguma alteração no<br>cadastro. |  |  |  |
| Função     Z:MM_FORNECEDOR_ADMINISTR     Z:CADFORN_EMPRESA                          | Descrição           ADOR         3. Funções de usuário admin da empresa           Perfil Composto de Empresa Fornecedora do Cadastro |                                                                                           |  |  |  |

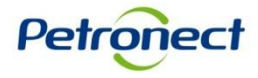

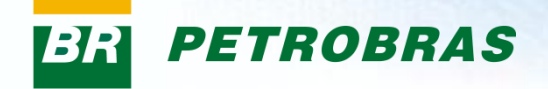

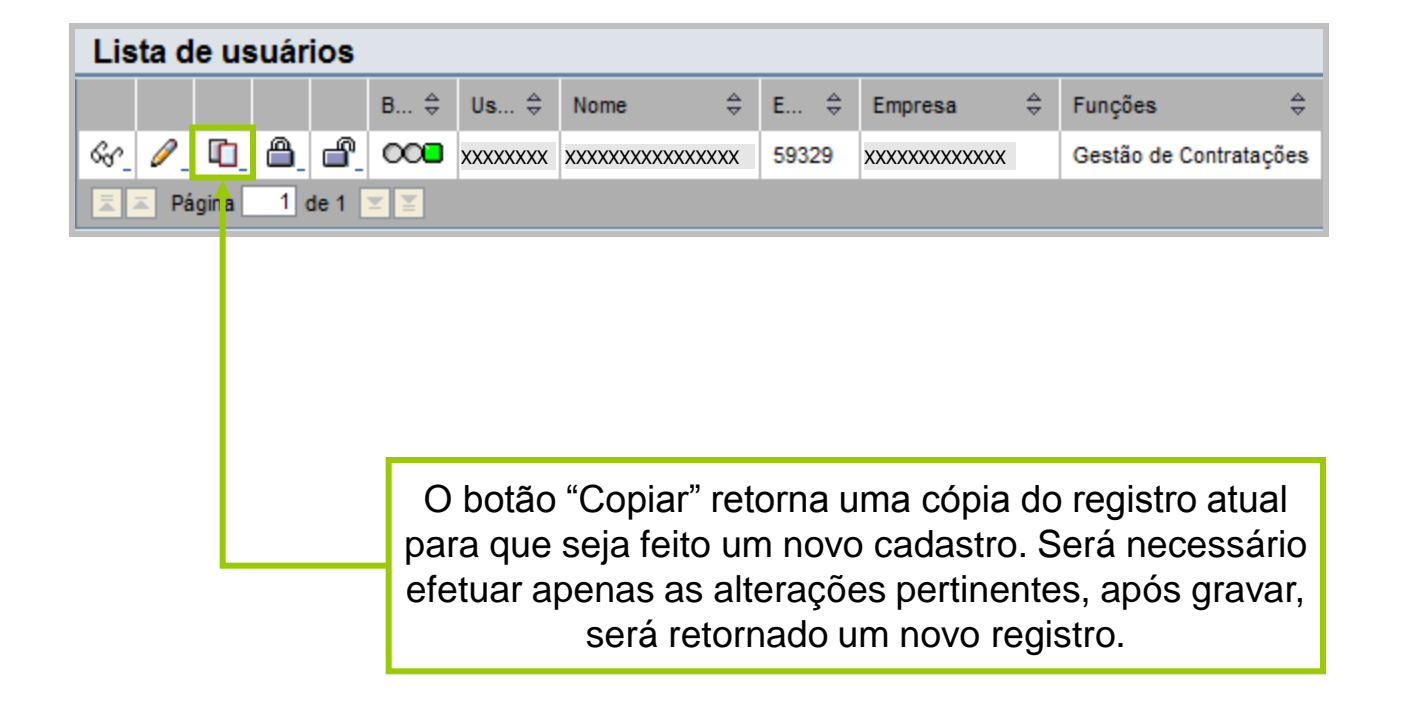

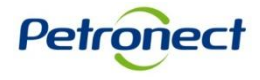

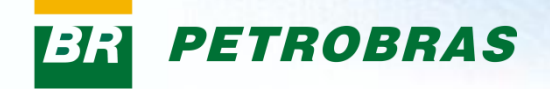

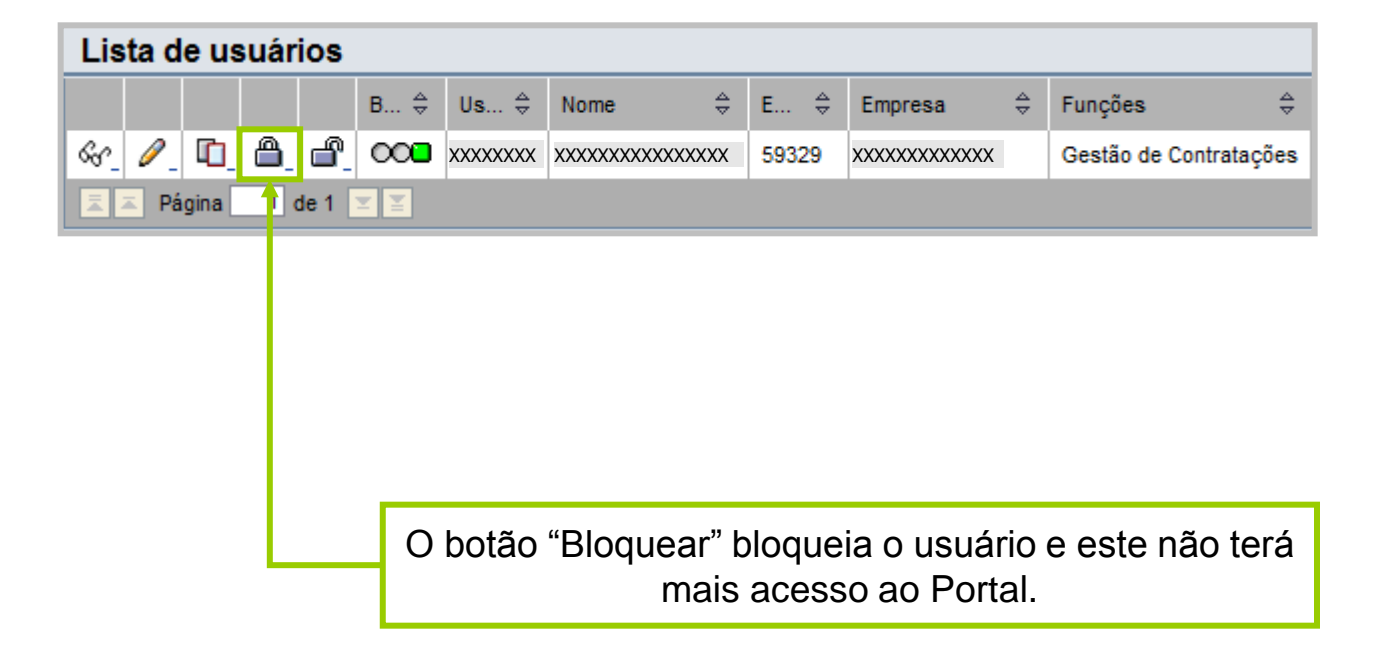

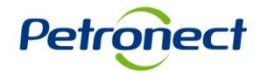

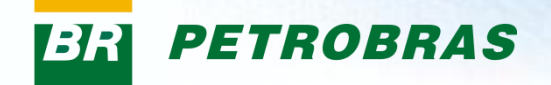

| Procurar usuário > Lista de usuários |                                                                                                    |
|--------------------------------------|----------------------------------------------------------------------------------------------------|
| Mensagens                            |                                                                                                    |
| Éxito:O usuário foi bloqueado        |                                                                                                    |
| Lista de usuários                    |                                                                                                    |
| B ⇔ Us                               | s 💠 Nome 💠 E 💠 Empresa 💠 Funções 💠                                                                                                    |
| 🖌 🖉 🖉 🖻 🖉 🗰 🗙                        | XXX XXXXXXXXX 59329 XXXXXXXX Gestão de Contratações                                                                                                    |
| Z Z Página 1 de 1 ⊻ Z                |                                                                                                    |
|                                      | Uma mensagem será exibida confirmando o bloqueio<br>do usuário. Um sinal vermelho será mostrado ao lado<br>do registro, indicando que o mesmo encontra-se<br>bloqueado. |

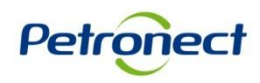

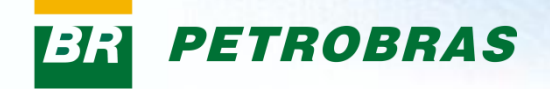

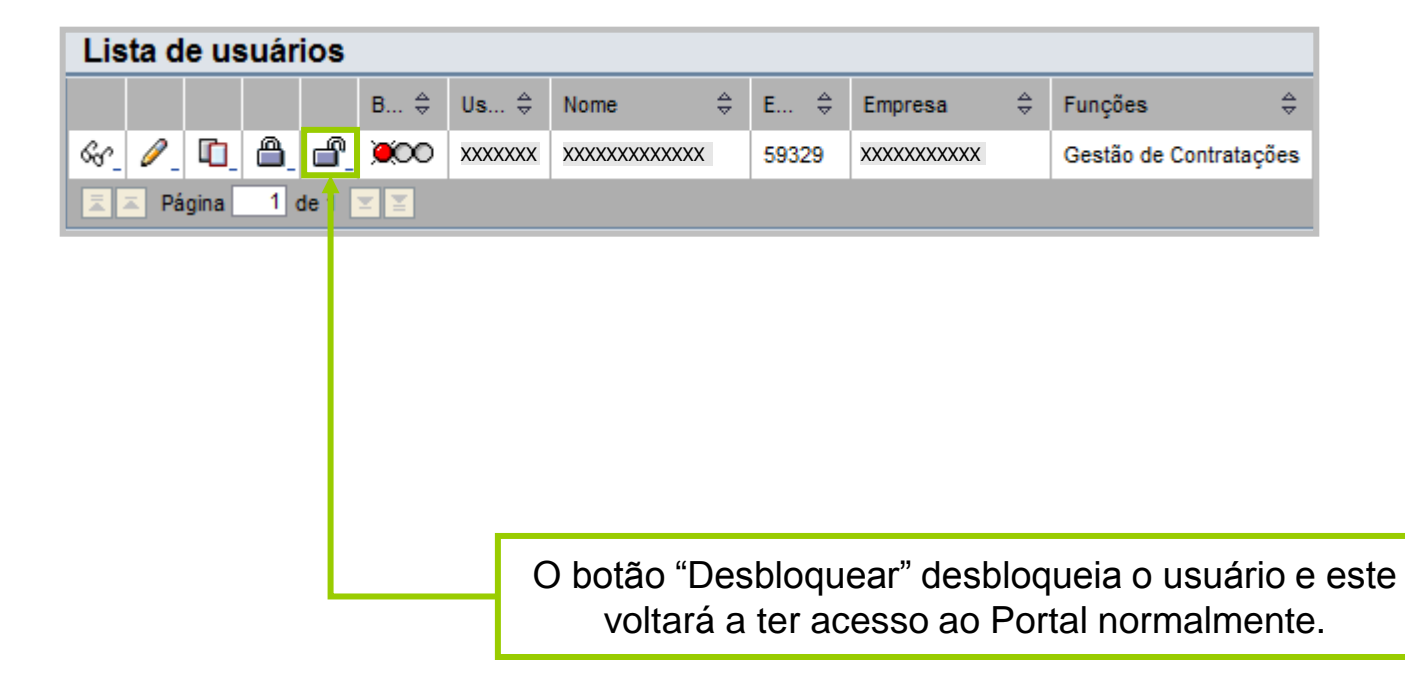

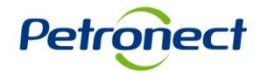

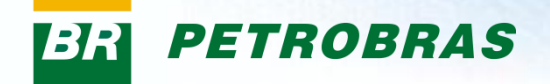

| Procurar usuário > Lista de usuários | <u> </u>                                           |
|--------------------------------------|----------------------------------------------------|
| Mensagens                            |                                                    |
| Exito:O usuário foi desbloqueado     |                                                    |
| I I                                  |                                                    |
|                                      |                                                    |
|                                      |                                                    |
| Lista de usuários                    |                                                    |
| B ⇔ Us ⇔ Nome                        | ⊕ E      ⊕ Empresa      ⊕ Funções      ⊕           |
|                                      | XXX 59329 XXXXXXXXXX Gestão de Contratações        |
|                                      |                                                    |
|                                      |                                                    |
|                                      | Uma mensagem será exibida confirmando o            |
| de                                   | esbloqueio do usuário. Um sinal verde será exibido |
|                                      | ao lado do registro indicando que o mesmo          |
|                                      | encontra-se desbloqueado.                          |
|                                      |                                                    |
|                                      |                                                    |
|                                      |                                                    |
|                                      |                                                    |
|                                      |                                                    |
|                                      |                                                    |
| 8                                    |                                                    |

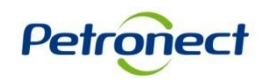

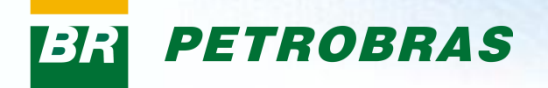

O Menu "Alteração de Senha" permite que o usuário logado altere sua senha.

| Alteração de Senha           usuárie:       WXXXXXXXX           Senha antiga:                    Senha nova:                    Confirmar senha:                    Confirmar senha: |
|----------------------------------------------------------------------------------------------------|

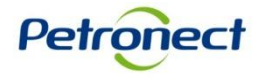

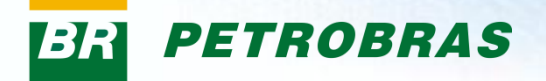

| Alteração de Senha                                                                                                    |   |                                   |
|----------------------------------------------------------------------------------------------------|---|-----------------------------------|
| Usuário: xxxxxxxxx                                                                                                    |   |                                   |
| Senha antiga:                                                                                                    |   |                                   |
| Senha nova:                                                                                                    | L |                                   |
| Confirmar senha:                                                                                                    |   |                                   |
| Atenção: a nova senha ceve ser diferente das últimas 10 senhas utilizadas                                                                                                    |   |                                   |
| Conheça as regras para redefinição de sua senha:                                                                                                    |   |                                   |
| <ol> <li>Deve ter 8 caracteres</li> <li>Deve ter no mínimo um caractere de cada uma das categorias:         <ul> <li>Alfabético maiúsculo (ex: A, Z)</li> <li>Alfabético maiúsculo (ex: a, Z)</li> </ul> </li> </ol> |   |                                   |
| O Numéric) (ex: 0,9)<br>3. O "Usuário" não pode ser usado como parte da "Senha"                                                                                                    | Ц | No campo "Senha antiga" digitar a |
| <ol> <li>Os 3 primeiros caracteres não podem ser iguais (ex: 111, Aaa, etc)</li> <li>Não deve conter espaços em branco</li> </ol>                                                                                    | L | senha anterior.                   |
| Outras informações:                                                                                                    |   |                                   |
| <ol> <li>A troca de sua senha será requerida pelo sistema a cada 90 dias.</li> <li>Lembre-se que sua senha é pessoal, intransferível e que mantê-la em sigilo é sua<br/>responsabilidade.</li> </ol>                 |   |                                   |
| <ol> <li>Como sua senha possui caracteres alfanuméricos, sempre observe se a tecla "Caps<br/>Lock/Fixa" de seu teclado está ativa.</li> </ol>                                                                        |   |                                   |
| Salvar                                                                                                    |   |                                   |

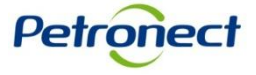

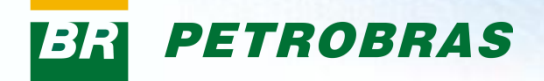

| Alteração de Senha                                                                                                    |   |  |                                    |
|----------------------------------------------------------------------------------------------------|---|--|------------------------------------|
| Usuário: XXXXXXXXX                                                                                                    |   |  |                                    |
| Senha antiga:                                                                                                    |   |  |                                    |
| Senha nova:                                                                                                    |   |  | Abaixo dos campos para a troca de  |
| Confirmar senha:                                                                                                    | . |  | importantes para definição da nova |
| Atenção: a nova senha deve ser diferente das últimas 10 senhas utilizadas                                                                     |   |  | senha.                             |
| Conheça as regras para redefinição de sua senha:                                                                                              |   |  |                                    |
| <ol> <li>Deve ter 8 caracteres</li> <li>Deve ter no mínimo um caractere de cada uma das categorias:</li> </ol>                                |   |  |                                    |
| <ul> <li>Alfabético maiúsculo (ex: A, Z)</li> </ul>                                                                                           |   |  |                                    |
| <ul> <li>Alfabético minúsculo (ex: a, z)</li> </ul>                                                                                           |   |  |                                    |
| O Numérico (ex: 0,9)                                                                                                    |   |  |                                    |
| O "Usuário" não pode ser usado como parte da "Senha"     Os 3 primeiros caracteres pão podem ser iguais (ex: 111 Aaa, etc.)                   |   |  |                                    |
| 5. Não deve conter espaços em branco                                                                                                    |   |  |                                    |
| Outras informações:                                                                                                    |   |  |                                    |
| <ol> <li>A troca de sua senha será requerida pelo sistema a cada 90 dias.</li> </ol>                                                          |   |  |                                    |
| <ol> <li>Lembre-se que sua senha é pessoal, intransferível e que mantê-la em sigilo é sua responsabilidade.</li> </ol>                        |   |  |                                    |
| <ol> <li>Como sua senha possui caracteres alfanuméricos, sempre observe se a tecla "Caps<br/>Lock/Fixa" de seu teclado está ativa.</li> </ol> |   |  |                                    |
| Salvar                                                                                                    |   |  |                                    |

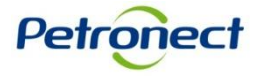

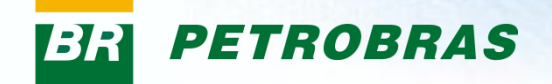

| ) |                                                                                                    |                                                                                                    |                                                                                                    |                                                         |   |
|---|----------------------------------------------------------------------------------------------------|----------------------------------------------------------------------------------------------------|----------------------------------------------------------------------------------------------------|---------------------------------------------------------|---|
|   | Alteração de Senh                                                                                                    | a                                                                                                    |                                                                                                    |                                                         |   |
|   | Usuário:                                                                                                    | XXXXXXXXX                                                                                                    |                                                                                                    |                                                         |   |
|   | Senha antiga:                                                                                                    | •••••                                                                                                    |                                                                                                    |                                                         |   |
|   | Senha nova:                                                                                                    | •••••                                                                                                    |                                                                                                    |                                                         |   |
|   | Confirmar senha:                                                                                                    | •••••                                                                                                    |                                                                                                    |                                                         |   |
|   | Atenção: a nova ser                                                                                                    | nha deve ser diferente das últimas 10 ser                                                                                                    | nhas utilizadas                                                                                                    |                                                         |   |
|   | Conheça as regra                                                                                                    | s para redefinição de sua senha:                                                                                                    |                                                                                                    |                                                         |   |
|   | <ol> <li>Deve ter 8 c</li> <li>Deve ter no         <ul> <li>Alfa</li> <li>Alfa</li> <li>Alfa</li> <li>Num</li> </ul> </li> <li>O "Usuário"</li> <li>Os 3 primeir</li> <li>Não deve co</li> </ol> Outras informaçõe <ol> <li>A troca de s</li> <li>Lembre-se c</li> <li>responsabili</li> <li>Com sua s</li> <li>Lock/Fixa" d</li> </ol> | aracteres<br>mínimo um caractere de cada uma das ca<br>abético maiúsculo (ex: A, Z)<br>abético minúsculo (ex: a, z)<br>não pode ser usado como parte da "Senl<br>ros caracteres não podem ser iguais (ex:<br>conter espaços em branco<br>es:<br>sua senha será requerida pelo sistema a (<br>que sua senha é pessoal, intransferível e<br>idade.<br>enha possui caracteres alfanuméricos, si<br>le seu teclado está ativa. | ategorias:<br>ha"<br>111, Aaa, etc)<br>cada 90 dias.<br>que mantê-la em sigilo é sua<br>empre observe se a tecla "Caps |                                                         |   |
|   |                                                                                                    |                                                                                                    | Após preencl<br>necessários pa<br>senha, clicar no                                                                     | her os campos<br>ra a alteração da<br>o botão "Salvar". |   |
|   |                                                                                                    |                                                                                                    |                                                                                                    |                                                         | - |

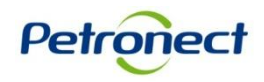

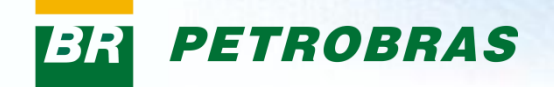

| 3 |                                                                                                    |                                                                                     |
|---|----------------------------------------------------------------------------------------------------|-------------------------------------------------------------------------------------|
| 1 | Senha alterada com sucesso.                                                                                                    |                                                                                     |
|   | Alteração de Senha                                                                                                    |                                                                                     |
|   | Usuário: XXXXXXXXX                                                                                                    |                                                                                     |
|   | Senha antiga:                                                                                                    |                                                                                     |
|   | Senha nova:                                                                                                    |                                                                                     |
|   | Confirmar senha:                                                                                                    |                                                                                     |
|   |                                                                                                    |                                                                                     |
|   | Atenção: a nova senha deve ser diferente das últimas 10 senhas utilizadas                                                                                                    |                                                                                     |
|   | Conheça as regras para redefinição de sua senha:                                                                                                    |                                                                                     |
|   | <ol> <li>Deve ter 8 caracteres         <ol> <li>Deve ter 8 caracteres</li> <li>Deve ter no mínimo um caractere de cada i ma das categorias:                 <ul></ul></li></ol></li></ol> | Será enviada uma<br>mensagem informando que<br>a senha foi alterada com<br>sucesso. |
|   | responsabilidade.<br>3. Como sua senha possui caracteres alfanuméricos, sempre observe se a tecla "Caps<br>Lock/Fixa" de seu teclado está ativa.<br>Salvar                                |                                                                                     |

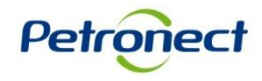

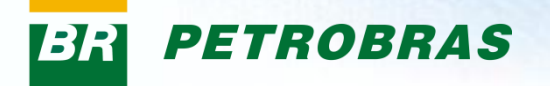

#### VII. Dados da Firma

O Menu "Dados da Firma" apresenta algumas informações da empresa como o nome e o número de identificação fiscal.

| Meu Registro   Criar Usuário   Procurar Usuário   Alteração de Senha Dados da Firma |
|-------------------------------------------------------------------------------------|
| Dados da firma                                                                      |
| Configurações                                                                       |
| Indicações para a empresa                                                           |
| Nome empresa * XXXXXXX                                                              |
| Dados fiscais                                                                       |
| N°s identif.fiscal                                                                  |
| Tipo imposto* N° identif. fiscal*<br>Brasil: n° CNPJ XXXXXXXXX                      |
|                                                                                     |
| Linhas novas Eliminar linha                                                         |
|                                                                                     |
|                                                                                     |
|                                                                                     |
|                                                                                     |
|                                                                                     |
|                                                                                     |
|                                                                                     |
|                                                                                     |
|                                                                                     |

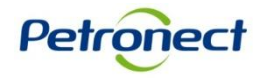